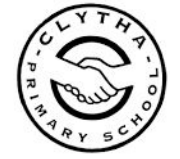

## **Accessing TEAMS on a Computer/Laptop**

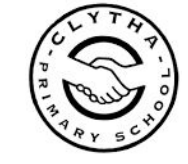

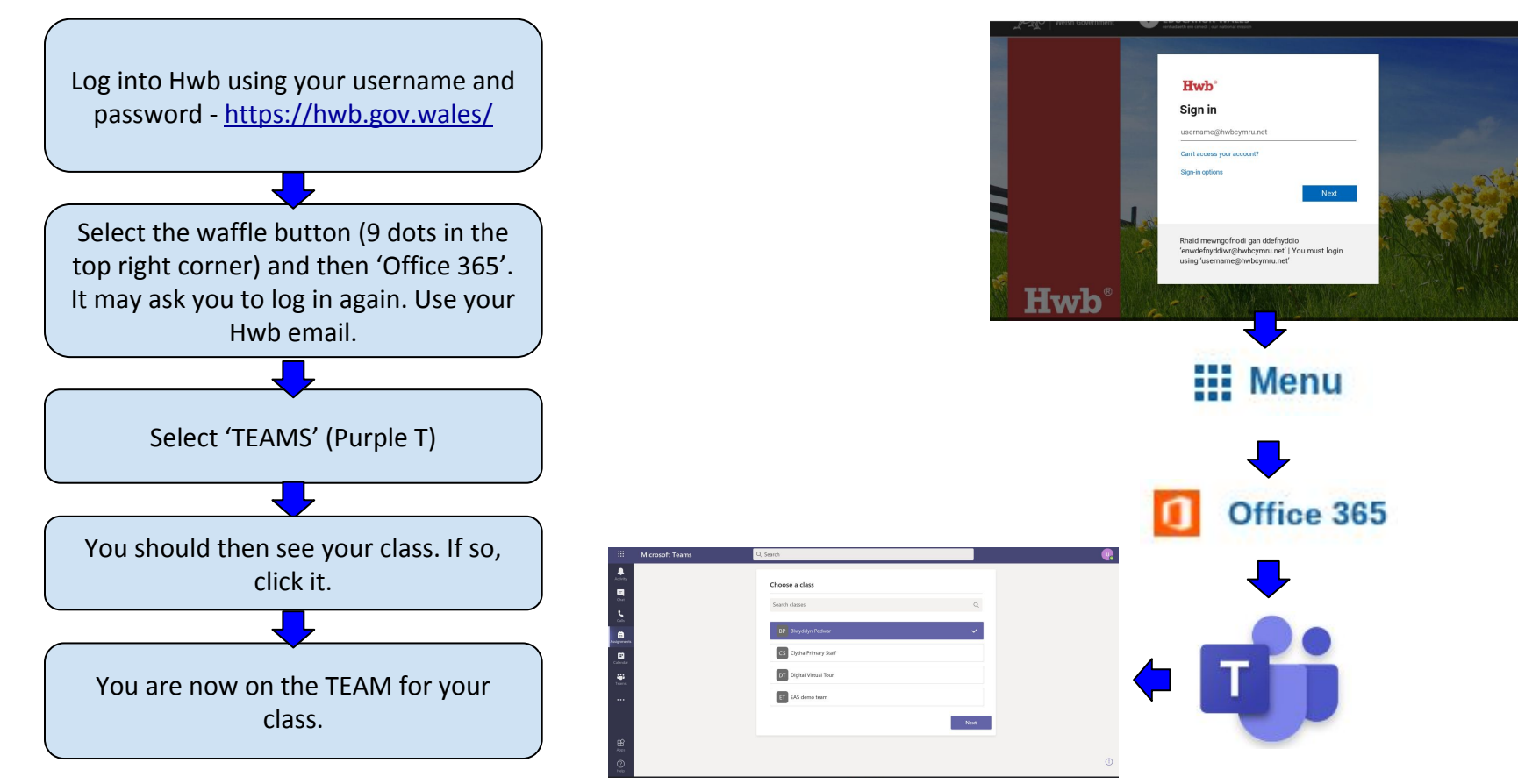